## **Route Scheduling Report**

Last Modified on 08/07/2025 5:36 pm EDT

When cold weather approaches, run a report by route and customer type to show any tank under a specified percentage. This report does not print to Excel, but will show each tank under a certain percentage to help with routing during inclement weather.

1. From the main screen navigate to Route Scheduling / Route Reports and select 1 Route Scheduling.

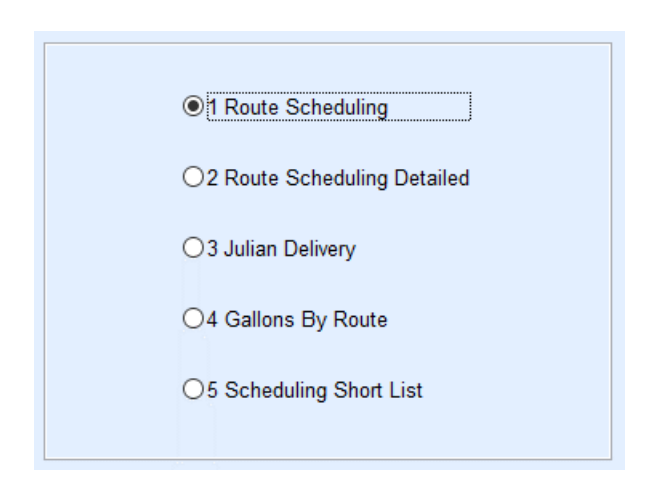

- 2. Enter the Division range (ex: 1 to 10).
- 3. Enter the Percent.

Example: 40% would show any tank 40% and under

4. Enter P for Tank Type 1.

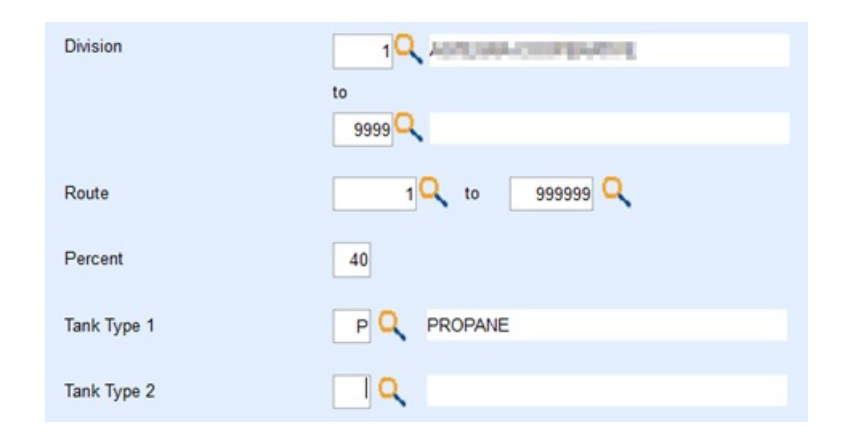

- 5. Leave options set to Percent Left.
- Optionally select to view by 1 All Customer Types or narrow it down to a particular customer type (Ex: Residential Home Heat) by selecting 2 Selective Cust. Types.

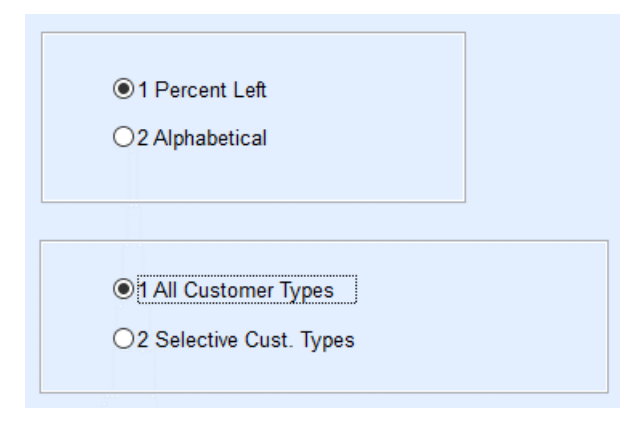

## 7. Select Print.

Note: This report prints by Route Order to the selected printer.